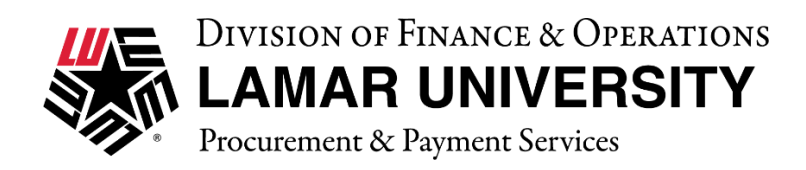

### How to CREATE A CHANGE ORDER REQUISITION IN CARDINAL PURCH

#### 1. Choose the Change Order Request Form Button

| Lamar University                                                                                 | Punch-Out HUB Suppliers |                    |                           |                      |                             | ~            |
|--------------------------------------------------------------------------------------------------|-------------------------|--------------------|---------------------------|----------------------|-----------------------------|--------------|
| Production Site<br>For Accounts Payable questions:<br>accountspayable@lamar.edu                  | ت<br>Airgas             | Grainger.          |                           | []                   | ⊡<br>Manning's              | GRAINGER.    |
| For Purchasing questions:<br>purchasing@lamar.edu                                                | Airgas/ Cuevas HUB      | Lab Supplies only  | Sources                   | via CDWG             | RW Gonzalez Office Products | EVCO/Burgoon |
|                                                                                                  | Ľ                       | Ľ                  | Ľ                         |                      |                             |              |
| EMINDER - Quotes that support<br>equisitions must be attached in<br>PDF Format.                  | Summus/VWR              | DØLL"<br>Summus    | shi                       | Fisher<br>Scientific |                             |              |
| Lamar University's new                                                                           | Punch-Out Suppliers     |                    |                           |                      |                             | ~            |
| computer purchasing policy<br>can be viewed by clicking the                                      |                         | []                 | Connection                | GravbaR              |                             |              |
| following link:                                                                                  |                         |                    | we solve IT               |                      |                             |              |
| tps://www.lamar.edu/_files/documents/it-services-<br>and-support/computing-purchasing-policy.pdf | Hosted Suppliers        |                    |                           |                      |                             | >            |
| 8                                                                                                | Special Forms           |                    |                           |                      |                             | ~            |
| View Decorded Demos                                                                              | ۵                       | ۵                  | ۵                         | ۵                    | ۵                           |              |
| View end user training snippets A                                                                | Non-Catalog Form        | Cost Contract Form | Change Order Request Form | Direct Pay Form      | ProCard Purchase Form       |              |
|                                                                                                  |                         |                    |                           |                      |                             |              |
|                                                                                                  |                         |                    | /                         |                      |                             |              |

2. Enter the **PO Number** and the **Date of Change** in the **Purchase Order Information** Section

| General Form Instructions                                                                                                    | Purchase Order Information  |            |   |
|----------------------------------------------------------------------------------------------------|-----------------------------|------------|---|
| The purpose of this form document and provide the information necessary to change an open Purchase Order (PO) that has not paid and been closed out. This form may be initiated to adjust charges on a PO to reconcile to the invoice, if required. This form may be initiated by the requestor to request quantity changes, etc. to an open PO. If the PO is closed, the requestor will have to create a new Purchase Perwisition | PO Number<br>Date of Change | mm/dd/yyyy | Ē |

# 3. Select the **Type of Change** from the drop-down menu and provide **Explanation** if you select Other in the **Change Information Section**

| etc. to an open PO. If the have to create a new Pure                                                                                                    | PO is closed, the requestor will chase Requisition. | Change Information    |   |                          |                |
|----------------------------------------------------------------------------------------------------|-----------------------------------------------------|-----------------------|---|--------------------------|----------------|
| The initiator must provide the original PO number,<br>contact information, and details of requested change on<br>this form instead of on a paper PR or email as had been<br>the practice on the old paper purchasing procedures. If<br>adequate information is not provided, this request will<br>be returned to the requestor delaying the process |                                                     | Type of Change ★      | ( | Please select            | ¥              |
|                                                                                                    |                                                     | Explanation for Other |   |                          |                |
|                                                                                                    |                                                     |                       |   | 1                        |                |
| Existing Supplier                                                                                                    |                                                     |                       |   |                          |                |
| Supplier ★                                                                                                    | Purchasing Dept.                                    |                       |   |                          |                |
| Fulfillment Address                                                                                                    | Fulfillment Center 1                                |                       | 1 | 000 characters remaining | expand   clear |

4. Provide the exact **Details of Change** in the **Details of Change section**. The details will vary. (You will need to compare the Purchase Order to the Invoice and list what needs to be added or subtracted from the individual lines to make the PO match the Invoice)

| Fulfillment Address | Fulfillment Center 1<br>Beaumont, TX 77710 | Details of Change |                           | 0              |
|---------------------|--------------------------------------------|-------------------|---------------------------|----------------|
| Supplier Phone      | +40 98801783                               | Details of Change |                           |                |
|                     |                                            |                   | 2000 characters remaining | expand   clear |

### 5. Provide the Contact Name and a Contact Phone Number

|                        |   | 5 | 1 |
|------------------------|---|---|---|
| Contact Name ★         | ▼ |   |   |
| Contact Phone Number 🖈 |   | × |   |
|                        |   |   |   |

## 6. Attach the Invoice or Revised Quote by selecting Add in the Internal Attachments field

| Contact Name ★<br>Contact Phone Number ★ |               |
|------------------------------------------|---------------|
| Internal Attachments                     | Add           |
|                                          | $\overline{}$ |

### 7. Select Add and Go to Cart

| Form • Change       | e Order Request Form                       |                        | ♡ 🖶 …                     | Close Add A    | nd Go To Cart 👻 |
|---------------------|--------------------------------------------|------------------------|---------------------------|----------------|-----------------|
| Supplier ★          | Purchasing Dept.                           |                        | 1000 characters remaining | expand   clear |                 |
| Fulfillment Address | Fulfillment Center 1<br>Beaumont, TX 77710 | Details of Change      |                           |                | (?              |
| Supplier Phone      | +40 98801783                               | Details of Change 🚖    |                           |                |                 |
|                     |                                            |                        |                           |                |                 |
|                     |                                            |                        |                           |                |                 |
|                     |                                            |                        |                           |                |                 |
|                     |                                            |                        |                           | li li          |                 |
|                     |                                            |                        | 2000 characters remaining | expand   clear |                 |
|                     |                                            | Contact Name 🖈         |                           |                |                 |
|                     |                                            | Contact Phone Number ★ |                           |                |                 |
|                     |                                            | Internal Attachments   | Add                       |                |                 |

## 8. Select Proceed to Checkout and continue with the Requisition process